## Submitting an edTPA ePortfolio in an Angel Course Space

## Getting started:

- Download, complete, sign and scan a copy of the Video Guidelines and Permission to Use Form from <u>http://education.wsu.edu/field/tpa/</u>
- Create a file folder on your desktop or on a USB device and name it:
  - < contentarea.studentid.lastname.Fall14 > (don't use the < and > please!)
  - Use the following abbreviations for content areas:
    - ELMATH
    - ELLIT
    - MATH
    - ENG
    - HIST
    - HF
    - MUSIC
    - SCI
    - WL
    - FCS
    - AGED
  - Example file name:
    - Elmath.12378956.mcdonald.fall14 (see...no < and >)
- Move all of your completed edTPA documents, work samples, videos, etc. into this new folder. Be sure to include the Video Guidelines and Permission to Use Form as well!
- The required upload file format is a ZIP file (compressed collection of files/folders).
  - $\circ$   $\;$  Follow these directions to create the ZIP file:
    - Windows:
      - Locate the file or folder that you want to compress.
      - Right-click the file or folder, point to Send To, and then click Compressed (zipped) Folder. *Be prepared, this could take a few minutes!*
      - A new compressed folder is created. Confirm it is named correctly as <contentarea.studentid.lastname.spring14> with the .zip extension
    - Mac: Choose any of the following methods to compress:
      - Select the item or items you want to compress and choose File > Compress.
      - Control-click an item and choose Compress from the shortcut menu.
      - In a Finder window, select one or more items and choose Compress from the Action menu (looks like a gear).
      - A new compressed folder is created. Confirm it is named correctly as <contentarea.studentid.lastname.spring14> (without the < and > please!) with the .zip extension
- The entire ePortfolio contents should be contained within a single ZIP'ed folder.
- A high upload-bandwidth internet connection is recommended when submitting the electronic portfolio.
  - We suggest you use high speed access from home, school, public library, WSU campus computer lab, etc. to make the upload process faster.
- Avoid using a wireless internet connection to prevent an internet connection loss
- All file uploads cannot exceed 1GB in size

## How to submit the edTPA ePortfolio ZIP file to WSU:

- Login to your online course space
  - o Site: Ims.wsu.edu
- Once you're in the course, on the left navigation menu, click on "Content" or "Lessons", whichever is available.
- Click on the "ePortfolio File Upload" link

- Wait for the page to load (may take up to one minute at times)
- Browse to the ePortfolio ZIP file you saved on your desktop or USB drive to upload, and click "Upload File", see screenshot below.
- Allow the file to upload, and wait for the confirmation on-screen before you exit the course space.
- You should receive an email confirmation to your WSU email account when the upload is successfully completed. Please print this email and turn it in to your supervisor.

| Course Calendar Less                                                                                                    | ons Communicate Report Automate Manage                                                                                                    | WASHINGTON STATE               |
|----------------------------------------------------------------------------------------------------|----------------------------------------------------------------------------------------------------|--------------------------------|
| Map<br>e expand e collapse<br>Course<br>Calendar<br>e Calendar<br>e Portfolio File Upload<br>Communicate<br>Report<br>Automate<br>Manage | Perfolio File Upload Settings Reports Utilities Submissions Delete  1. Click the file upload link While upload is in progress, hover your cursor over the I no files selected I Upload file 2. Brow | Print My Notes   Previous Next |
| ) 🕴 🖌 🔎 🛈                                                                                                    |                                                                                                    |                                |
| Map What's Tasks Search About<br>New                                                                                                    |                                                                                                    |                                |